# 【ZETT】商品データを商品管理に取り込む方法について

1. GoQSystem 商品管理にZETTの商品データを入れる方法

管理画面からのダウンロード方法

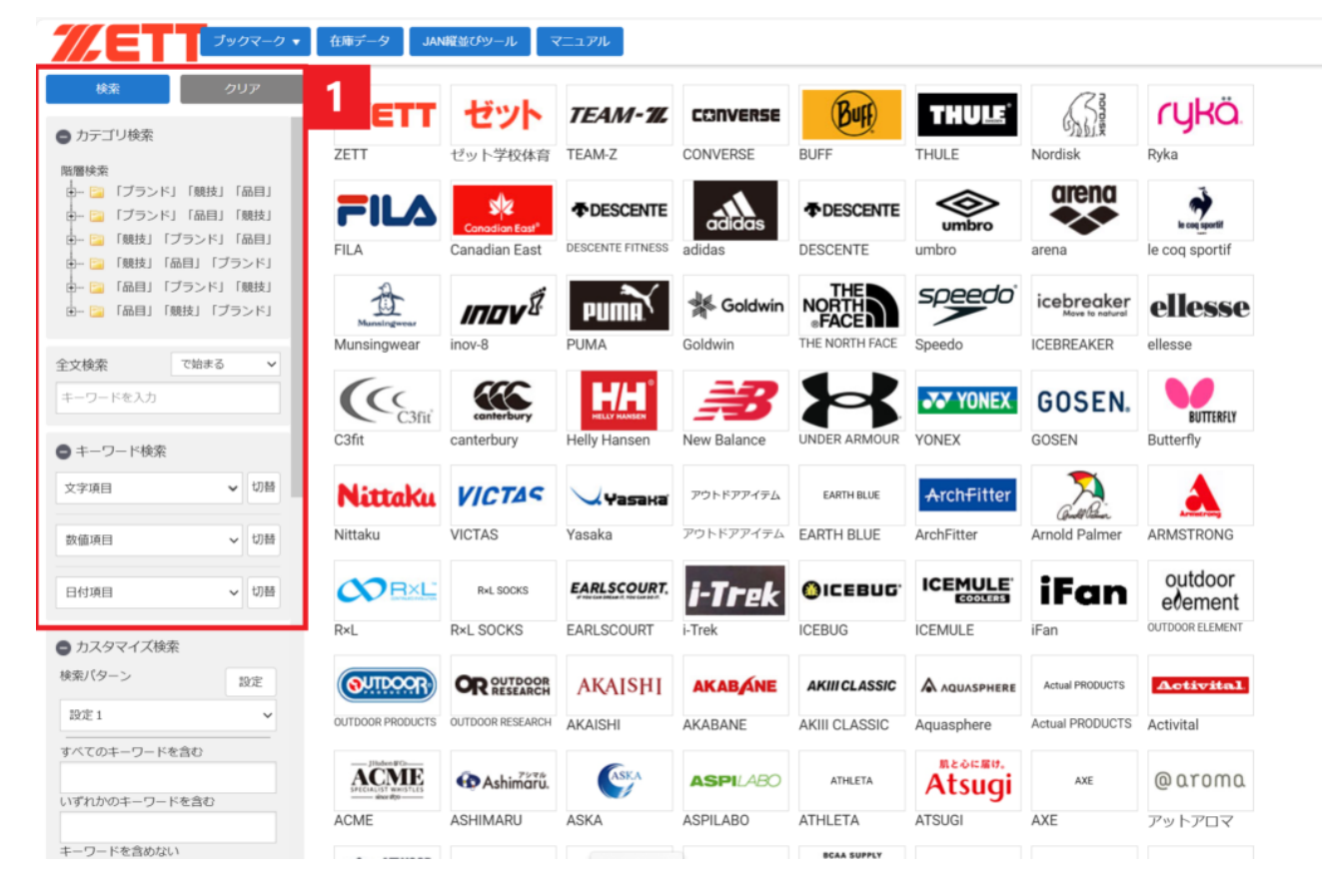

【1】ZETT管理画面eGAZOにログインし、取り込みたい商品を検索します。

| <i>%</i> ETT                                             | ブックマーク 🔻                        | 在庫デ   | 一夕 JAN   | 擬並びツール マニュア      | าม        |          |         |          |                              |         |                    |
|----------------------------------------------------------|---------------------------------|-------|----------|------------------|-----------|----------|---------|----------|------------------------------|---------|--------------------|
| 検索                                                       | ブックマーク一覧                        | 表示    | 選択 > 新e( | GAZO > 「ブランド」「競技 | n L       |          |         |          |                              |         |                    |
| ● カテゴリ検索                                                 | 追加・クリア・並                        | べ替え ) | クリアし     | てから全て追加          |           | 2 58     | 次へ > 表示 | 件数: 30 🔹 | <ul> <li>表示形式:表形式</li> </ul> | ✓ C 表示設 | 定                  |
| 略層検索     ・・・・・・・・・・・・・・・・・・・・・・・・・・・・・・・・・               | データの出力・送                        | 信;    | 全て追加     | 1                |           | メーカー名    | ۵ 🕈     | 日本 🕈     | 品名 💠                         | カラーCD 💠 | カラー名 🕻             |
| ⊕- 🎴 「プランド」「&<br>⊕- 🞴 「競技」「プラン                           | 1株仔・記込                          | ;     | 検索結果     | を全てクリア           | ( <u></u> | 社エム・エス・S | 35041   |          | UNV GRIP BAND T.OLIVE<br>S   |         | テックオリーブ            |
| <ul> <li>         ・・ □         ・ □         ・ □</li></ul> | 「ブランド」<br>>ド」「競技」<br>「ブランド」     | 0     | 並べ替え     |                  | <u>ج</u>  | 社エム・エス・ミ | 35044   |          | UNV GRIP BAND BK/HOL<br>O S  |         | ブラックホログラフィッ<br>ク   |
| 全文検索         で始           キーワードを入力                       | <i>i</i> sる ∨                   | 0     |          | MSL              | 株式会<br>   | 社エム・エス・ミ | 35047   |          | UNV GRIP BAND T.OLIVE        |         | テックオリーブ            |
| <ul> <li>● キーワード検索</li> <li>文字項目</li> </ul>              | ✔ 切替                            | 0     | R        | MSL              | 株式会<br>—  | 社エム・エス・ミ | 35050   |          | UNV GRIP BAND BK/HOL<br>O L  |         | ブラックホログラフィッ<br>ク   |
| 数值项目                                                     | <ul><li>切替</li><li>切替</li></ul> | 0     |          | MSL              | 株式会<br>—  | 社エム・エス・ミ | 38901   |          | UNV GRIP BAND BK/GRE<br>Y S  |         | ブラック/グレー           |
| カスタマイズ検索<br>検索パターン                                       | 設定                              |       | ß        | MSL              | 株式会<br>   | 社エム・エス・ミ | 38902   |          | UNV GRIP BAND BK/GRE<br>Y L  |         | ブラック/グレー           |
| 設定1<br>すべてのキーワードを含む                                      | ~                               |       | ß        | MSL              | 株式会<br>—  | 社エム・エス・ミ | 38903   |          | UNV GRIP BAND BK/GRN<br>S    |         | ブラッ <i>ク/グ</i> リーン |
| いずれかのキーワードを含<br>キーワードを含めない                               | ¢                               | 0     |          | MSL              | 株式会<br>—  | 社エム・エス・ミ | 38904   |          | UNV GRIP BAND BK/GRN<br>L    |         | ブラック/グリーン          |

【2】[ブックマーク] > [追加・クリア・並び替え] > [クリアしてから全て追加] をクリックします。

<商品データダウンロード>

| <b>///ETT</b>                                            | プックマーク ▼                                                                    | 在庫デ | -9 JAN   | <b>縦並びツール</b> マニュア | JL                       |         |                             |         |                  |
|----------------------------------------------------------|-----------------------------------------------------------------------------|-----|----------|--------------------|--------------------------|---------|-----------------------------|---------|------------------|
| 検索                                                       | ブックマーク一覧                                                                    | 表示  | 選択 > 新e( | GAZO > 「プランド」「競技   | 」「品目」                    |         |                             |         |                  |
| ● カテゴリ検索                                                 | 追加・クリア・並べ替え > ~30件目) < 部へ 1 2 3 4 5 … 58 次へ > 表示件数: 30 × 表示形式: 表形式 × C 表示設定 |     |          |                    |                          |         |                             |         |                  |
| 階層検索                                                     | データの出力・送信 >                                                                 |     | > データチ   | エック                | メーカー名 💠                  | 品番    ◆ | 品名 💠                        | カラーCD 💠 | カラー名 💠           |
| <ul> <li>B- 2 「ブランド」「乳</li> <li>B- 2 「ブランド」「乱</li> </ul> | 保存・読込                                                                       |     | > データ出   | 边                  | <b>3</b> ••± <b>x</b> •> | 35041   | UNV GRIP BAND T.OLIVE<br>S  |         | テックオリーブ          |
| <ul> <li>①- 📴 「競技」「ブラン</li> <li>①- 📴 「競技」「品目」</li> </ul> | 「ブランド」                                                                      |     | 帳票出力     | )                  |                          |         |                             |         |                  |
| ●- 🤤 「品目」「ブラン<br>●- 🔁 「品目」「競技」                           | ・ド」「競技」<br>「ブランド」                                                           |     | プリント     | 出力                 | (会社エム・エス・シ               | 35044   | UNV GRIP BAND BK/HOL<br>O S |         | プラックホログラフィッ<br>ク |
| 全文検索         で始           キーワードを入力                       | <i>ŧ</i> る ∨                                                                | 0   |          | MSL                | 株式会社エム・エス・シ<br>-         | 35047   | UNV GRIP BAND T.OLIVE       |         | テックオリーブ          |
| <ul> <li>● キーワード検索</li> <li>文字項目</li> </ul>              | ✔ 切替                                                                        | •   | R        | MSL                | 株式会社エム・エス・シ<br>ー         | 35050   | UNV GRIP BAND BK/HOL<br>O L |         | プラック木口グラフィッ<br>ク |
| 数值项目<br>日付项目                                             | <ul><li>切替</li><li>切替</li></ul>                                             |     |          | MSL                | 株式会社エム・エス・シ<br>ー         | 38901   | UNV GRIP BAND BK/GRE<br>Y S |         | ブラック/グレー         |
| カスタマイズ検索<br>検索パターン                                       | 設定                                                                          |     | ß        | MSL                | 株式会社エム・エス・シ<br>ー         | 38902   | UNV GRIP BAND BK/GRE<br>Y L |         | ブラック/グレー         |
| 設定 1<br>すべてのキーワードを含む                                     | ~                                                                           |     |          | MSL                | 株式会社エム・エス・シ<br>ー         | 38903   | UNV GRIP BAND BK/GRN<br>S   |         | ブラック/グリーン        |
| いずれかのキーワードを含<br>キーワードを含めない                               | Ð                                                                           |     | ß        | MSL                | 株式会社エム・エス・シ<br>ー         | 38904   | UNV GRIP BAND BK/GRN<br>L   |         | ブラック/グリーン        |

【3】[ブックマーク] > [データの出力・送信] > [データ出力] をクリックします。

|                         | 件)               |                 |     |     |         |          |             |
|-------------------------|------------------|-----------------|-----|-----|---------|----------|-------------|
| 出力フォーマット達               | 選択               | ☑ 出力フォーマット確認/変更 | ●新規 | 會削除 | 凸複製     | 本書出      | <b>土</b> 読込 |
| 選択 設定名称                 |                  | コメント            |     |     |         | 分類       |             |
| ○ 通常                    | 「出力フォーマット確認/変更」カ | ら出力設定を変更してください。 |     |     | 共道      | 通設定(管理者の | のみ変更可)      |
| <ul> <li>全項目</li> </ul> |                  |                 |     |     | <u></u> | -ザー別設定   |             |
| 出力ZIPファイル名              | 出力CSVファ          | 们4名             |     |     |         |          |             |
| adidas_caju.zip         | adidas_caiu.csv  | 1721            |     |     |         |          |             |
| adidas_caju.zip<br>土出力  | adidas_caju.csv  |                 |     |     |         |          |             |

#### 【4】全項目が出力されるフォーマットを選択します。 全項目が出力されるフォーマットがない方は「出力フォーマット確認/変更」よりフォーマットを作成ください。

# 【5】[出力]をクリックします。

| <b>///ET</b> 1 |                                                                                                    |   |
|----------------|----------------------------------------------------------------------------------------------------|---|
|                | ダウンロード × 閉じる                                                                                                    | 5 |
|                | ダウンロードデータは圧縮されておりますので、必要に応じて解凍プログラムでデータ解凍してご利用下さい。                                                                                                    |   |
|                | ポリューム名                                                                                                    |   |
|                | 新eGAZO                                                                                                    | 6 |
|                | ーーーーーーーーーーーーーーーーーーーーーーーーーーーーーーーーーーーー                                                                                                    | Ų |
|                | ※ご注意                                                                                                    |   |
|                | ・このページは一度閉じられると再表示出来ません。ページを閉じられると再度ダウンロードファイルの作成からやり直し<br>となりますのでご注意下さい。                                                                                     |   |
|                | <ul> <li>お使いのPCにインストールされている「圧縮ファイル解凍ツール」をご利用の上、<br/>ファイルを展開してから参照ください。</li> <li>ダウンロードしたファイルを使用し、eBASEwebからデータ登録する場合は、下記のマニュアルをご覧ください。<br/>CSV一括登録</li> </ul> |   |

## 【6】[ダウンロード]をクリックします。 ダウンロードされたデータはわかりやすいところに保存して下さい。

<商品管理データ取込み>

| GÖQSystem                  |                                                                                                    |                                                                       | アイティキューブ様・       |                  |                                         |               |                   |      |
|----------------------------|----------------------------------------------------------------------------------------------------|-----------------------------------------------------------------------|------------------|------------------|-----------------------------------------|---------------|-------------------|------|
|                            |                                                                                                    | ホーム                                                                   | 商品登録             | セット販売            | 商品データ取り込み                               | 画像管理          | 初期值設定             | 各種設定 |
| ▲ · 来天市場 商品デーク取込           | 楽天市場 の商品データ取込                                                                                                    |                                                                       |                  |                  |                                         |               |                   |      |
| 良<br>楽天市場商品データ取込(SKU対応版)   | 楽天市場 の商品データ取込(SKU対応版)                                                                                                    |                                                                       |                  |                  |                                         |               |                   |      |
| Y Yahooショッピング 商品データ取込      | Yahooショッピング の商品データ取込                                                                                                    |                                                                       |                  |                  |                                         |               |                   |      |
| 😇 _auPAYマーケット 商品データ取込      | auPAYマーケット の商品データ取込                                                                                                    |                                                                       |                  |                  |                                         |               |                   |      |
| MakeShop 商品データ取込           | MakeShop の商品データ取込                                                                                                    |                                                                       |                  |                  |                                         |               |                   |      |
| ● ボンパレモール 商品データ取込          | ボンパレモール の商品データ取込                                                                                                    |                                                                       |                  |                  |                                         |               |                   |      |
| 🤐 DeNAショッピング 商品データ取込       | DeNAショッピング の商品データ取込                                                                                                    | <sup>14</sup> /                                                       |                  |                  |                                         |               |                   | _    |
|                            |                                                                                                    | GOQ System 商品データ取込(                                                   | ZETTフォ           | -ーマット)           |                                         |               |                   | _    |
| <b>る</b> _Amazon商品データ取得ツール | ASINIこよる商品データ取得                                                                                                    |                                                                       |                  | •                |                                         |               |                   |      |
| · 本王 在月尾桥一样会绿小一川。          | 同(ジャンルの(旧ディレクトリの)の商品に一切                                                                                                    | ファイルを選択選択されていません                                                      | ん実行              | o                | (1) in this 77                          | 御事コッイルを       |                   |      |
|                            | internet of the second second se | 「データ資車ファイル], zip<br>- aaaaa, jog<br>- bbbbb, jog<br>- ccccc, jog<br>: | 1.c.3+) < 000100 |                  | 7 - 7 - 7 - 7 - 7 - 7 - 7 - 7 - 7 - 7 - | 1999 - Y J V2 | 111AC 0 ( \ /20 V | ne   |
| Binny シネズレベロアノス マンビン       | データフォーマットの商品データ取込                                                                                                    | ← [リストファイル].csv                                                       |                  |                  |                                         |               |                   |      |
| <b>72</b> 商品データ取込(ZETT)    | -フォーマットの商品データ取込                                                                                                    | 最大アップロードファイルサイズ: 400M (UPLOA                                          | D: 400M/POST:    | 400M) B:41943040 | 10                                      |               |                   |      |
|                            |                                                                                                    |                                                                       |                  |                  |                                         |               |                   |      |

【7】商品管理にログインし、[商品データ取り込み] > [商品データ取込(ZETT)]をクリックします。 【8】ZETTからダウンロードしたファイルを選択して[実行]をクリック。

## [処理中…]の表示が出て取り込みが開始されます。

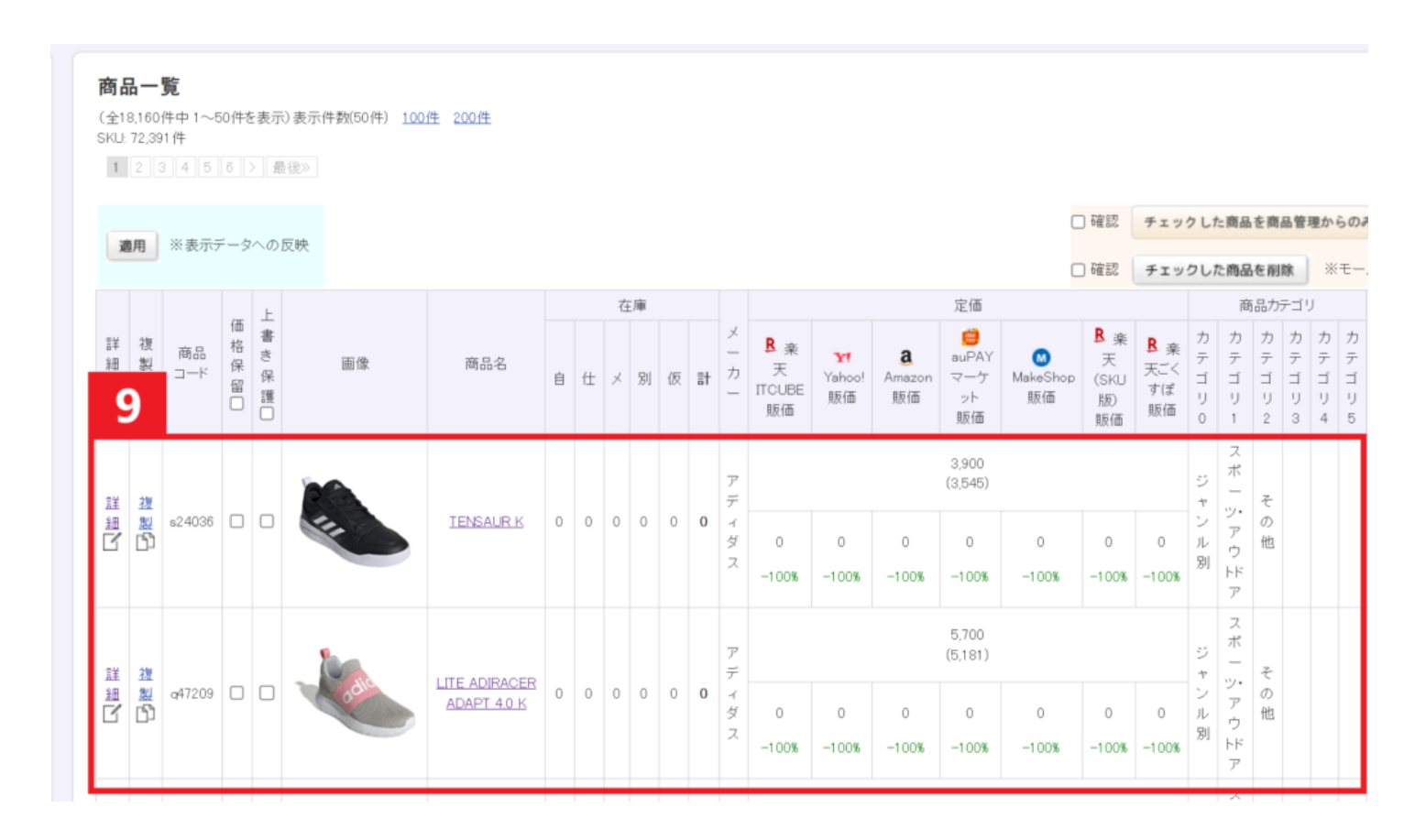

【9】取り込み完了。